# COMSA SERVICE

## **CSER** Intranet

Manual para introducción de Partes en Intranet

## CONTENIDO

| 1.Introducción                                     | . 3 |
|----------------------------------------------------|-----|
| 2.LOGIN                                            | . 4 |
| 2.1.Primer Login de usuario                        | .4  |
| 2.2.Recuperar password                             | . 5 |
| 3.Menu inicio - Partes                             | . 5 |
| 3.1.Nuevo Parte                                    | . 6 |
| 3.2.Nuevo Detalle de Parte                         | . 7 |
| 3.3.Editar, copiar o eliminar un detalle de Parte1 | LO  |

## 1. Introducción

Este manual seguido paso a paso nos permitirá la introducción de partes semanales a través de la intranet de Comsa Service.

Básicamente consiste en que un empleado pueda rellenar un parte semanal con las horas trabajadas y enviarlo.

El sistema de validación es de tipo Workflow donde pasara por diferentes niveles antes de su aprobación.

Los sistemas de este tipo agilizan y aseguran los procesos de validación ya que se optimiza la información que fluye y es esencial para un trabajo colaborativo donde tienen que intervenir varias personas.

Al enviarlo el parte entra en un circuito o flujo de trabajo en al cual el responsable técnico y responsable de operaciones pueden aprobar si está bien cumplimento o rechazar si hay algún dato erróneo, en cual caso el parte vuelva al operario para que lo corrija.

## 2. LOGIN

En el sistema se encuentran dados de alta actualmente todos los empleados de COMSA SERVICE, a fecha Enero del 2017.

#### 2.1. Primer Login de usuario.

Para poder acceder al sistema, es necesario introducir un usuario y un password.

Por defecto el usuario será el número de empleado, cabe recordar que es un número de 6 dígitos facilitado por el departamento de RRHH, si no se recuerda o no se sabe este número hay que ponerse en contacto con el RRHH.

El password, por defecto es el número de DNI con la letra en mayúscula. Una vez autentificado el sistema le pedirá que cambie el password.

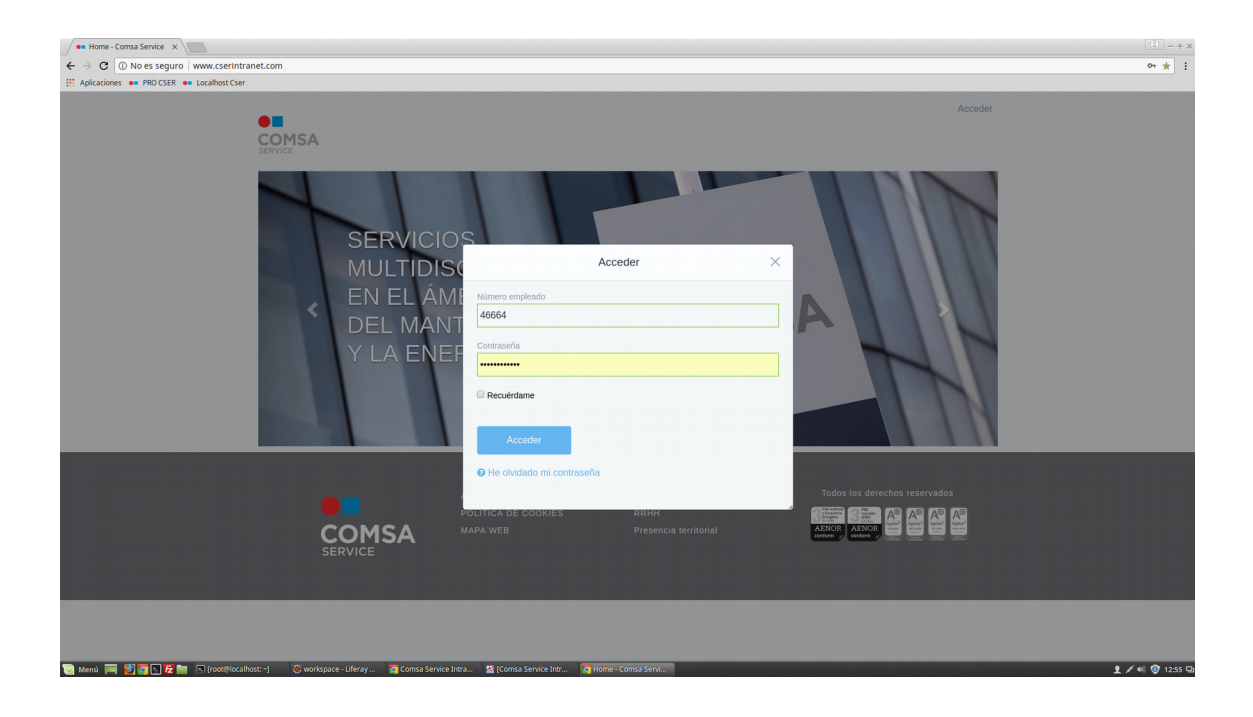

#### 2.2. Recuperar password.

Si no se recuerda el password puede pedir un recordatorio de contraseña, recibirá un mail con las instrucciones a seguir siempre y cuando su mail este correctamente informado en el perfil de la intranet.

| Home - Comsa Service ×                                                          |                                                                                                    | (3) = +    |
|---------------------------------------------------------------------------------|----------------------------------------------------------------------------------------------------|------------|
| ← → C O www.cserintranet.com/web/guest/home?p_p_id=com_liferay_login_web_porter | LloginPortlet&p_p_lifecycle=0&p_p_state=maximized&p_p_mode=view&_com_liferay_login_web_portlet_LoginPortlet_mvcRenderCommandName=%2Flogin%2Fforgot_password | 07 Å       |
|                                                                                 | Acceder                                                                                                    |            |
| < Login<br>Número empleado <del>y</del> e                                       |                                                                                                    |            |
| Texto de verificación *                                                         |                                                                                                    |            |
| Enviar la nueva contraseña<br>4) Accenter                                       |                                                                                                    |            |
|                                                                                 | AVISO LEGAL Info comsaservice@comsa.com Todos los derechos reservados                                                                                       |            |
| COMSA                                                                           | MARA WEB Presencia territorial Altron Altron Altron E                                                                                                    |            |
|                                                                                 |                                                                                                    |            |
| 🗃 Menu 🧮 👹 🖲 🖌 🚞 🖸 (roodillocalhost-) 🛛 🗇 workspice-Lifery 🗃 Manual Pa          | es Sem_ 🖉 (Consa Service Intr_ 🐻 Home-Connsa Servi. 👔 Home-Connsa Servi. 🚺 🖌 🖊                                                                              | B) 🧿 13:03 |

## 3. Menu inicio - Partes

Una vez logados en la intranet so nos redigirá a una página de bienvenida donde se nos mostrarán las diferentes aplicaciones a las que tenemos acceso. Para hacer un nuevo parte debemos hacer click en el apartado o site de Partes Semanales.

| ← mis-sitios - Comsa Serv ×<br>← → ♂ ② ③ www.cserintranet.com/group/guest/mis-sitios<br>Ⅲ Aplicationes ← PRO CSER ← Localhost Cser |                                                       |                                          |                                                    | (∴) -+<br>0• ☆            |
|----------------------------------------------------------------------------------------------------|-------------------------------------------------------|------------------------------------------|----------------------------------------------------|---------------------------|
| 📩 Comsa Service                                                                                                    |                                                       |                                          |                                                    | III Home -                |
| Ramiro >                                                                                                    |                                                       | 4                                        |                                                    |                           |
| 💼 Comsa Service 🖉 🗸                                                                                                    |                                                       |                                          |                                                    |                           |
| Ir al sitio                                                                                                    | Compras                                               | Despliegues IMAN V5<br>Acceder           | Despliegues movilidad                              | Estadística<br>Acceder    |
|                                                                                                    |                                                       |                                          |                                                    |                           |
|                                                                                                    |                                                       | 8                                        |                                                    | \$                        |
|                                                                                                    | Partes semanales                                      | Home<br>Acceder                          | IMI<br>Institut municipal d'informàtica<br>Acceder | Mantenimientos<br>Acceder |
|                                                                                                    | :=                                                    | $\bullet$                                | •                                                  |                           |
|                                                                                                    | Mis tareas                                            | Responsables                             | RRHH                                               |                           |
| 🗑 Menú 🥅 🖉 👰 🛛 🗲 🚞 🕞 (roots/iccalhos <u>s -) 📿</u> works                                                                           | Acceder pace - Liferay 🐼 Manual Partes Sem 🖉 (Comsa S | Acceder Service Intr Imis-sitios-Comsa S | Acceder                                            | ± ≠ 4) Ø 1321             |

#### 3.1. Nuevo Parte

Una vez dentro del site de Partes Semanales se nos presenta una lista de todos nuestros partes, un buscador de partes y un botón para añadir un nuevo parte.

| Partes semanales - Com ×                          |                           |                   |                     |                            |                    |                        |                      |                      | ( <del>)</del> = + ×              |
|---------------------------------------------------|---------------------------|-------------------|---------------------|----------------------------|--------------------|------------------------|----------------------|----------------------|-----------------------------------|
| ← → C ① www.cserintranet.com/group/guest/partes-s | emanales?p_p_id=cser_in   | tranet_partes_sen | nanales&p_p_lifecyc | cle=0&p_p_lifecycle=1&_cse | r_intranet_partes  | _semanales_currentURL= | %2Fgroup%2Fguest%2Fp | artes-semanales%3Fp_ | p_id%3Dcser_intranet_partes 🗣 😭 🗄 |
| Aplicaciones • PRO CSER • Localhost Cser          |                           |                   |                     |                            |                    |                        |                      |                      |                                   |
| Comsa Service                                     |                           |                   |                     |                            |                    |                        |                      |                      | III Home -                        |
| Ramiro >                                          | •                         |                   |                     |                            |                    |                        |                      |                      | ۲                                 |
| 😳 Kana Service 🖉 🗸                                |                           | 1                 |                     |                            |                    |                        |                      | Partes semana        | Mis tareas                        |
| Ir al sitio                                       |                           |                   |                     |                            |                    |                        |                      |                      |                                   |
|                                                   | Q (                       | Ordenar por: +    | •                   |                            |                    |                        |                      |                      |                                   |
|                                                   | Semana                    | Año               | Inicio Semana       | Fin Semana                 | Empleado           | Estado                 | Fecha Aprobado       | Procesado            |                                   |
|                                                   | 14                        | 2018              | 02-04-2018          | 08-04-2018                 | Ramiro<br>Aramburu | Aprobado               | 11-04-2018           | No                   | 1                                 |
|                                                   | 12                        | 2018              | 19-03-2018          | 25-03-2018                 | Ramiro<br>Aramburu | Borradores             |                      | No                   |                                   |
|                                                   | 11                        | 2018              | 12-03-2018          | 18-03-2018                 | Ramiro<br>Aramburu | Denegado               |                      | No                   | 1                                 |
|                                                   | Añadir Part               | e                 |                     |                            |                    |                        |                      |                      |                                   |
|                                                   |                           |                   |                     |                            |                    |                        |                      |                      |                                   |
|                                                   |                           |                   |                     |                            |                    |                        |                      |                      |                                   |
|                                                   |                           |                   |                     |                            |                    |                        | 314                  | 3 - A® A®            | A <sup>®</sup> A <sup>®</sup>     |
|                                                   |                           | COM               | SA                  |                            |                    |                        | AENO                 | ABNOR Contorn        | Agenta<br>New York<br>New York    |
|                                                   |                           | SERVICE           |                     |                            |                    |                        |                      |                      |                                   |
|                                                   |                           |                   |                     |                            |                    |                        |                      |                      |                                   |
|                                                   |                           |                   |                     |                            |                    |                        |                      |                      |                                   |
|                                                   |                           |                   |                     |                            |                    |                        |                      |                      |                                   |
|                                                   |                           |                   |                     |                            |                    |                        |                      |                      |                                   |
| 🔊 Manú 🚍 🕅 🗖 🗖 🗗 🗖 Irozzillaralhast -1 🛛 🌾        | nrisnare - Liferav 🛛 🔽 Ma | iniual Partec Sem | 🐺 (Comca Senire Ir  | ntr 🗖 Home - Comca Sensi   | Partec cem         | anales.                |                      |                      | 🛢 🔏 📣 😰 1204 🖽                    |
| 🔄 mente 🥅 🔽 🔽 🔄 🖓 (noceanocalitos: *) 🛛 🚳 V       | with process microy       | moonraites sent   | Comsa Service II    | None Comsa Servi           | and the self       | onorege and            |                      |                      | 13.04 Q                           |

En el filtro de búsqueda podemos filtrar por: Estado, Delegación, Ez, Fecha.

En la lista de partes podemos entrar para ver el detalle de los partes o continuar rellenandolo si lo hemos dejado en estado borrador.

Suponiendo que queremos empezar un nuevo parte semanal, clicamos en el botón "Añadir Parte" y se nos presentará una página con un calendario para que elijamos la semana que queremos imputar.

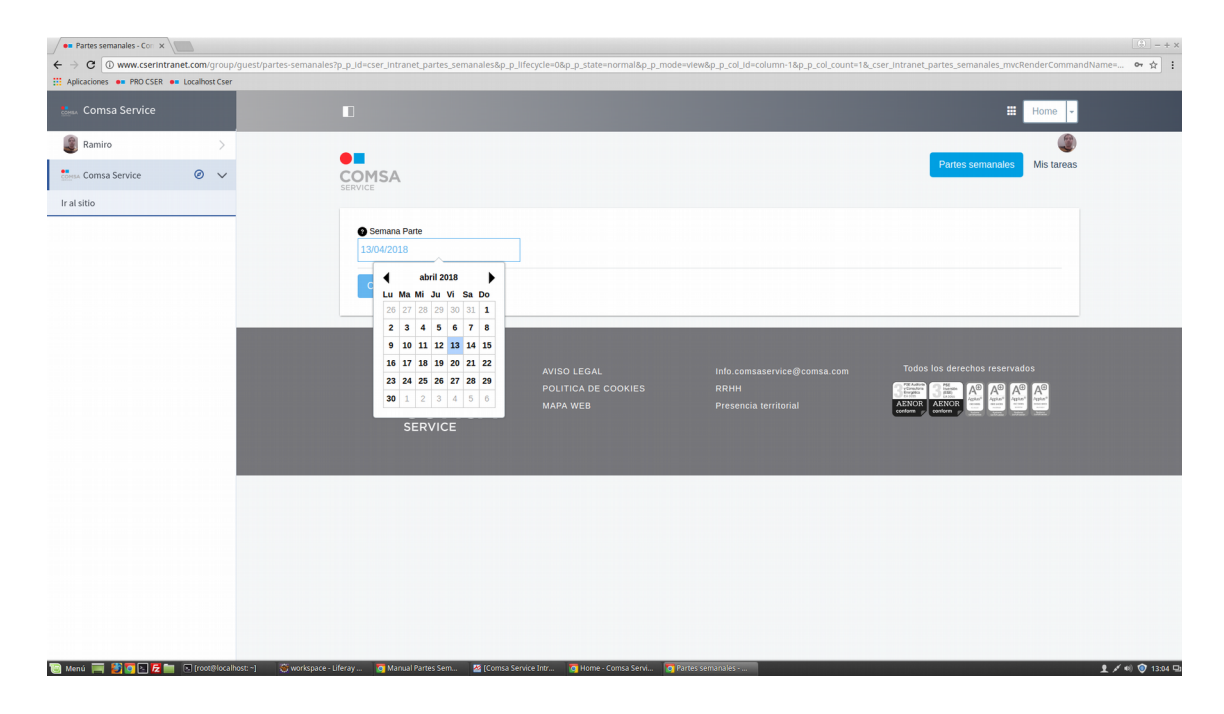

#### 3.2. Nuevo Detalle de Parte

Una vez seleccionada la semana se nos presenta el parte ya creado y lo que debemos hacer es ir introduciendo las horas que hemos trabajado en cada día de la semana.

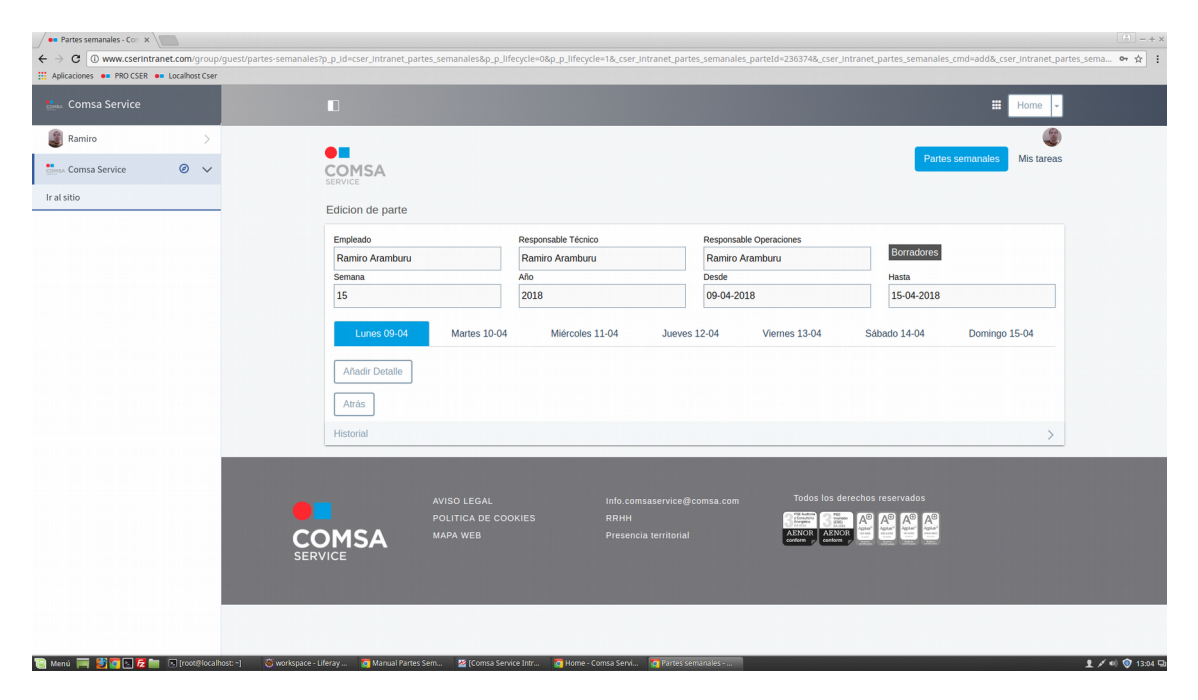

Elegimos el día en el cual queremos añadir un detalle y clicando en "Añadir detalle" se nos presentará una pantalla para añadir el detalle.

| Partes semanales - Corr ×                   |                                                                         | (+) -+                                                                                                    |
|---------------------------------------------|-------------------------------------------------------------------------|----------------------------------------------------------------------------------------------------|
| ← → C ① No es seguro   www.cserintranet.com | /c/portal/layout?p_l_id=31384&p_p_id=cser_intranet_partes_semanales&p_p | p_lifecycle=0&p_p_mode=view&_cser_intranet_partes_semanales_mvcRenderCommandName=%2Fparte%2FaddDetalle&_cser_intranet_partes_se 😭 :                                                                                                    |
| 👯 Aplicaciones 🐽 PRO CSER 🐽 Localhost Cser  |                                                                         |                                                                                                    |
| 🎂 Comsa Service                             |                                                                         | # Home -                                                                                                    |
| Ramiro >                                    |                                                                         | Ø                                                                                                    |
| Comsa Service 🥥 🗸                           | COMSA                                                                   | Partes semanales Mis tareas                                                                                                    |
| Ir al sitio                                 | SERVICE                                                                 |                                                                                                    |
|                                             | Ez 🕒                                                                    | Complemento 🔆                                                                                                    |
|                                             | ez0                                                                     | HORAS NORMALES ¢                                                                                                    |
|                                             | EZ0021/12                                                               | Hora Ein ak                                                                                                    |
|                                             | EZ0021/21                                                               | 08:30                                                                                                    |
|                                             | EZ0021/13                                                               |                                                                                                    |
|                                             | EZ0021/42                                                               |                                                                                                    |
|                                             | EZ0020/21                                                               |                                                                                                    |
|                                             | EZ0021/40                                                               |                                                                                                    |
|                                             | E20020/46                                                               |                                                                                                    |
|                                             | EZ0012/54                                                               |                                                                                                    |
|                                             | EZ030095/90                                                             | The last in the second second s |
|                                             | EZ0012/52                                                               | Info.comsaservice@comsa.com                                                                                                    |
|                                             | EZ0013/53                                                               | RRHH                                                                                                    |
|                                             | EZ0014/52                                                               | Presencia territorial AENOR AENOR Conform                                                                                                    |
|                                             | EZ0015/52                                                               |                                                                                                    |
|                                             | EZ0016/51                                                               |                                                                                                    |
|                                             | EZ0017/51                                                               |                                                                                                    |
|                                             | EZ0017/54                                                               |                                                                                                    |
|                                             | EZ0021/11                                                               |                                                                                                    |
|                                             | EZ0018/21                                                               |                                                                                                    |
|                                             | EZ0018/11                                                               |                                                                                                    |
|                                             | EZ0016/53                                                               |                                                                                                    |
|                                             | EZ0019/12                                                               |                                                                                                    |
|                                             | EZ0013/52                                                               |                                                                                                    |
|                                             | EZ0014/51                                                               |                                                                                                    |
|                                             | EZ0015/51                                                               |                                                                                                    |

Lo primero es elegir la Ez, es un campo de autocomplete, eso significa que si escribimos "Ez00.." Nos irán saliendo las Ez's que coincidan con lo escrito.

Una vez seleccionada la Ez seleccionamos el Complemento que queremos imputar.

|                   |                 |             |                                       | 🗰 Home 🗸                |
|-------------------|-----------------|-------------|---------------------------------------|-------------------------|
| Ramiro >          |                 |             | _                                     | ٢                       |
| Comsa Service 🖉 🗸 | COMSA           |             | Part                                  | es semanales Mis tareas |
| sitio             |                 |             |                                       |                         |
|                   | Ez 🕥            |             | Complemento 🜟                         |                         |
|                   | ez0             |             | HORAS NORMALES                        | •                       |
|                   | Hora Inicio 🜟 🕤 | Día inicio: | Complemento<br>HORAS NORMALES         | Î                       |
|                   | 08:00           | 09/04/2018  | EXTRA DIURNA<br>EXTRA NOCTURNA        |                         |
|                   |                 |             | EXTRA SABADO<br>EXTRA SÁBADO NOCTURNA |                         |
|                   | Atrás Añadir    |             | EXTRA FESTIVO                         |                         |
|                   |                 |             | SUM                                   |                         |
|                   |                 |             | EXTRA SUM                             |                         |
|                   |                 |             | HORAS NORMALES NOCTURNAS<br>Ausencias |                         |
|                   |                 |             | VACACIONES<br>BAJA                    |                         |
|                   |                 |             | DECESO 1º GRADO                       |                         |
|                   | COMSA           |             | F PATERNIDAD                          |                         |
|                   | SERVICE         |             | TRASLADO                              |                         |
|                   |                 |             |                                       | -                       |
|                   |                 |             |                                       |                         |

En la lista de Complementos nos salen tanto complementos como Ausencias (Vacaciones, Baja, Permisos, ...etc).

Una vez elegido el complemento seleccionamos la hora de inicio.

| Comsa Service                 |                                                  |                                                |                                                              | 🗰 Home 👻                      |
|-------------------------------|--------------------------------------------------|------------------------------------------------|--------------------------------------------------------------|-------------------------------|
| Ramiro ><br>Comsa Service Ø ~ |                                                  |                                                |                                                              | Partes cernanales Mis tareas  |
|                               | Ez 💽<br>ez0                                      |                                                | Complemento *                                                | •                             |
|                               | Hora Inicio 🖈 🗨<br>08:00<br>Atrás 09:00<br>09:30 | Dia inicio:<br>09/04/2018                      | Hora Fin 🛠 🗨<br>08:30                                        | Dia fm:<br>09/04/2018         |
|                               |                                                  | AVISO LEGAL<br>POLITICA DE COOKIES<br>MAPA WEB | info.comsaservice⊛comsa.com<br>RRHH<br>Presencia territorial | Todas los derechos reservados |
|                               | SERVICE                                          |                                                |                                                              |                               |
|                               |                                                  |                                                |                                                              |                               |

También debemos seleccionar la hora de finalización.

| Ranio       Image: Constant of the second of the second of                                              |                                                                                                    | Comsa Service                    | T                                       | Home -                                                                                                    |
|----------------------------------------------------------------------------------------------------|----------------------------------------------------------------------------------------------------|----------------------------------|-----------------------------------------|----------------------------------------------------------------------------------------------------|
| A sido                                                                                                    | Aidio         Visio         Visio                                                                                                    | Ramiro ><br>KA Comsa Service Ø V | COMSA                                   | Partes semanales Mistareas                                                                                                    |
| EP       Complemente *         ez0       HORAS NORMALES         Hora Inicit * •       Día ínici:         08:00       09:04/2018         Atrás       Afrás         Atrás       Afrás         VISO LEGAL       Inio         POLITICA DE COOKIES       RIHH         POLITICA DE COOKIES       RIHH         Presencia territorial       Image: Presencia territorial                                                                                                    | E2       Complements *       HORAS NORMALES       Image: Complements *         How mice *       Dia indic       Dia indic       Dia first       Dia first         08:00       08:04/2018       Dia first       Dia first       Dia first         Artidi       08:04/2018       Dia first       Dia first       Dia first         Artidi       08:04/2018       Dia first       Dia first       Dia first         Artidi       08:04/2018       Dia first       Dia first       Dia first         Artidi       08:04/2018       Dia first       Dia first       Dia first         Artidi       08:04/2018       Dia first       Dia first       Dia first         Artidi       Artidi       Dia first       Dia first       Dia first         Artidi       Artidi       Dia first       Dia first       Dia first         Artidi       Artidi       Dia first       Dia first       Dia first         VISO LECAL       North       Dia first       Diafies       Diafies         Poll Trick de Cookses       Mark web       Presendul territorial       Diafies       Diafies         Wiso Diafies       Diafies       Diafies       Diafies       Diafies       Diafies       Diafies <tr< td=""><td>l sitio</td><td>SERVICE</td><td></td></tr<>                                                                                                    | l sitio                          | SERVICE                                 |                                                                                                    |
| Hora Holds * * *       Dia indic:       Hora Fin * *       Dia indic:       Dia indic:       08/04/2018         08:00       09:04/2018       08:30       09:04/2018       09:04/2018       09:04/2018         Atrias       Afadir       11:00       11:00       12:20       12:30         13:30       12:30       13:30       13:30       14:30       13:30         14:30       14:30       14:30       14:30       14:30       14:30         AVISO LEGAL       Info: comstancemed if constancemed if constancemed                                                                                                    | Here India       Dia mici:       Here Fin (1)       Dia fin:       Dia fin:                                                                                                    |                                  | Ez 🔵<br>ez0                             | Complemento * HORAS NORMALES                                                                                                    |
| 06:00     09:04/2018     08:30     09:04/2018       Atrias     Afriadir     11:30       11:30     12:30       12:30     13:30       13:30     13:30       14:30     13:30       14:30     13:30       15:30     14:30       16:00     16:30       16:00     16:30       16:00     16:30       16:00     16:30       16:00     16:30       16:00     16:30       16:00     16:30       16:00     16:30       16:00     16:30       16:00     16:30       16:00     16:30       16:00     16:30       16:00     16:30       16:00     16:30       16:00     16:30       16:00     16:30       16:00     16:30       16:00     16:30       16:00     16:30       16:00     16:30       16:00     16:30       16:00     16:30       16:00     16:30       16:00     16:30       16:00     16:30       16:00     16:30       16:00     16:30       16:00     16:30       16:00     16:30       <                                                                                                    | 08:00<br>09:04/2018<br>11:00<br>12:30<br>13:30<br>13:30<br>14:30<br>14:3 |                                  | Hora Inicio 🜟 💿 Día inicio:             | Hora Fin 👷 💿 Día fin:                                                                                                    |
| POLITICA DE COOKIES RRHH<br>COMSA MAPA WEB Presencia territorial ALANDI ALANDI ALA | POLITICA DE COOKIES RRHH<br>POLITICA DE COOKIES RRHH<br>MAPA WEB Presencia territorial<br>ARNOR ARDER DE COOKIES RRHH<br>ARDER DE COOKIES RRHH<br>A                                                                                                    | - 1                              | Atràs Añadir                            | 11:00<br>12:20<br>12:20<br>13:30<br>13:30<br>14:00<br>14:00<br>14:00<br>14:00<br>16:00<br>16:00<br>10 |
|                                                                                                    |                                                                                                    |                                  | POLITICA DE COOKIES<br>COMSA<br>SERVICE |                                                                                                    |
|                                                                                                    |                                                                                                    |                                  |                                         |                                                                                                    |

En caso de que el día de finalización no sea el mismo que el de inicio, por ejemplo, si hacemos turno noche y empezamos a las 22:00 pm y acabamos a las 06:00 am del día siguiente debemos seleccionar el día posterior como se muestra en la imagen adjunta.

| COMSA                    |                                                                            |                                                                                                    | <u>(A)</u>                                                                                                    |
|--------------------------|----------------------------------------------------------------------------|----------------------------------------------------------------------------------------------------|----------------------------------------------------------------------------------------------------|
| of the PC V Produc       |                                                                            |                                                                                                    | Partes semanales Mis tareas                                                                                                    |
| Ez 💽<br>ez0              |                                                                            | Complemento 🜟<br>HORAS NORMALES                                                                                                    | \$                                                                                                    |
| Hora Inicio 🛧 🚳<br>08:00 | Día inicio:<br>09/04/2018                                                  | Hora Fin 🜟 💿<br>08:30                                                                                                    | Día fin:<br>09/04/2018                                                                                                    |
| Atrás Añadir             |                                                                            |                                                                                                    | abril 2018         Image: Constraint of the second second sec |
|                          | AVISO LEGAL<br>POLITICA DE CODKIES                                         | Info.comsaservice@comsa.com<br>RRHH                                                                                                    | 9         10         11         12         13         14         15           16         17         18         19         20         21         22           To         23         24         25         26         27         28         29           30         1         2         3         4         5         6         1                                                                                                    |
| <b>COMSA</b><br>SERVICE  |                                                                            |                                                                                                    | AERA<br>conform                                                                                                    |
|                          |                                                                            |                                                                                                    |                                                                                                    |
|                          |                                                                            |                                                                                                    |                                                                                                    |
|                          | Er<br>ez0<br>Hore Inclo &<br>DR:00<br>Atrias Anadir<br>Anadir<br>Erecences | E C<br>ez0<br>bos intoo * C<br>06:00<br>Attais Ander<br>Attais Ander<br>Attais Attais Attais<br>Attais Attais Attais<br>Attais Attais<br>Attais<br>Attais Attais<br>Attais<br>Attais Attais<br>Attais<br>Att | E ●       Condensate /       HCRAS NORMALES         Hora invice ◆       Dia vicio:       Hora Fin ◆ ●       Dia vicio:       Hora Fin ◆ ●       Hora Fin ◆ ●       Hora Fin ◆ ●       Dia vicio:       Hora Fin ◆ ●       Hora Fin ◆ ●       H                                                                                                    |

Una vez hemos completado los datos del detalle, clicando en "Añadir" se añadirá el detalle al parte en el que estamos.

| Consa Service  Remino  Consa Service  Remino  Consa Service  Remino  Consa Service  Remino  Consa Service  Remino  Consa Service  Remino  Remino Remino  Remino Remino Remino Remino Remino Remino Remino Remino Remi                                                                                                    | Consa Service     Ramiro     Consa Service     Image: Consa Service     Image: Consa Service <th>plicaciones 🐽 PRO CSER 🐽 Localhost Cser</th> <th></th> <th>_</th> <th>_</th> <th>_</th> <th></th>                                                                                                    | plicaciones 🐽 PRO CSER 🐽 Localhost Cser |                                   | _                     | _                                         | _                                                                 |                     |
|----------------------------------------------------------------------------------------------------|----------------------------------------------------------------------------------------------------|-----------------------------------------|-----------------------------------|-----------------------|-------------------------------------------|-------------------------------------------------------------------|---------------------|
| Ramino       Remino       Responsable Tecnico       Responsable Operaciones       Mis to         Astico       Edición de parte       Responsable Tecnico       Responsable Operaciones       Hasta         15       2018       09-04-2018       15-04-2018       15-04-2018       15-04-2018         Istrocomplementos       Nombre Complemento       Hora Inicio       Hora Final       Total Horas       © < 0         Ander Detalle       Intes Develo       Hora Inicio       Hora Final       Total Horas       © < 0                                                                                                    | Ramino   at atioo     Edicion de parte     Engleado   Ramino Aranburu   Ramino Aranburu <th>Comsa Service</th> <th></th> <th></th> <th></th> <th></th> <th>🗰 Home 👻</th>                                                                                                    | Comsa Service                           |                                   |                       |                                           |                                                                   | 🗰 Home 👻            |
| Image: Comas Service       Image: Comas Service       Patters semanals       Mis to         rai stato       Edicion de parte       Edicion de parte       Responsable Térnico       Responsable Operaciones       Reamino Aramburu       Reamino Aramburu       Reamino Ara                                                                                                    | Image: Comparison of the comparison of the comparison                                                                                                    | Ramiro >                                |                                   |                       |                                           |                                                                   | ٩                   |
| rat slibb<br>Edition de parte<br>Edition de parte<br>E | rat allow<br>Edicin de parte<br>Edicin de parte<br>Edicin de pa                                                                                                    | Comsa Service 🖉 🗸                       | COMSA                             |                       |                                           | Partes se                                                         | emanales Mis tareas |
| Empleado       Responsable Técnico       Responsable Técnico       Responsable Operaciones         Ramiro Aramburu       Ramiro Aramburu       Ramiro Aramburu       Harta         Semana       Año       Desde       Harta         15       2018       09-04-2018       15-04-2018         Lumes 09-04       Martes 10-04       Miércoles 11-04       Jueves 12-04       Viernes 13-04       Sábado 14-04       Domingo 15-04         Complementos       Referencia Obra       Nombre Complemento       Hora Final       Total Horas       Complementos         Referencia Obra       Nombre Complemento       Hora Final       Total Horas       Col 2018       Col 2018       Col 2                                                                                                    | Empleado       Responsable Técnico       Responsable Técnico       Responsable Operaciones         Ramiro Aramburu       Ramiro Aramburu       Remiro Aramburu       Remiro Aramburu       Remiro Aramburu         Semaa       Año       Desde       Hasa         15       2018       09-04-2018       15-04-2018         Lunes 09-04       Martes 10-04       Miércoles 11-04       Jueves 12-04       Viernes 13-04       Sábado 14-04       Domingo 15-04         Complementos       Referencia Obra       Nombre Complemento       Hora Inicio       Hora Final       Total Horas       Imicio       Imicio <td>r al sitio</td> <td>Edicion de parte</td> <td></td> <td></td> <td></td> <td></td>                                                                                                    | r al sitio                              | Edicion de parte                  |                       |                                           |                                                                   |                     |
| Ramito Aramburu     Ramito Aramburu     Ramito Aramburu     Ramito Aramburu     Ramito Aramburu       Semana     A/o     Desde     Hasta       15     2018     09-04-2018     15-04-2018       Lunes 09-04     Matres 10-04     Mércoles 11-04     Jueves 12-04     Viernes 13-04     Sábado 14-04     Domingo 15-04       Complementos     Referencio Cha     Nonthe Complemento     Hora Final     Total Horas       Ez0021/31     HORAS NORMALES     09/04/2018 08:00     09/04/2018 08:30     30 minutos     © ? 1                                                                                                    | Ramito Aramburu     Ramito Aramburu     Ramito Aramburu     Ramito Aramburu     Ramito Aramburu     Ramito Aramburu     Ramito Aramburu       Semana     Ado     Desde     Hasta       15     2018     09-04-2018     15-04-2018       Lunes 09-04     Matres 10-04     Mércoles 11-04     Jueves 12-04     Viernes 13-04     Sabado 14-04     Domingo 15-04       Complementos     Hora Inicio     Hora Final     Total Horas     Complementos       Endersocia Obra     Nombre Complemento     Hora Final     Total Horas     Complementos       Endersocia Obra     Nombre Complemento     1004/2018 08:00     09/04/2018 08:30     30 minutos     Complementos       Andris Detalle                                                                                                    |                                         | Empleado                          | Responsable Técnico   | Responsable Operaciones                   |                                                                   |                     |
| Semana     Mo     Desde     Hasta       15     2018     09-04-2018     15-04-2018       Lunes 02-04     Matres 10-04     Midrcoles 11-04     Jueves 12-04     Viernes 13-04     Sábado 14-04     Domingo 15-04       Complementos     Referencia Obra     Nontoe Complemento     Hora Final     Total Horas       EZ021/31     HORAS NORMALES     09/04/2018 08:00     09/04/2018 08:30     30 minutos       Afladir Dotalie     Interesting     Interesting     Interesting     Interesting                                                                                                    | Semana     APe     Desde     Hasta       15     2018     09-04-2018     15-04-2018       Lumes 09-04     Matres 10-04     Miércoles 11-04     Jueves 12-04     Viernes 13-04     Sábado 14-04     Domingo 15-04       Complementos     Hora Inicio     Hora Final     Total Horas     E       Referencia Obra     Nombre Complemento     Hora Inicio     Hora Final     Total Horas       Afadir Detaile     Arás     Endar Parte     Viernes 13-04     Sábado 14-04     Domingo 15-04       Afadir Detaile     Hora Inicio     Hora Final     Total Horas     © 2 10                                                                                                    |                                         | Ramiro Aramburu                   | Ramiro Aramburu       | Ramiro Aramburu                           | Borradores                                                        |                     |
| 15     2018     09-04-2018     15-04-2018       Lunes 09-04     Martes 10-04     Miércoles 11-04     Jueves 12-04     Viernes 13-04     Sabado 14-04     Domingo 15-04       Complementos     Hora Inicio     Hora Inicio     Hora Inicio     Hora Inicio     Total Horas       Ezcoo2L/31     HORAS NORMALES     09/04/2018 08:00     09/04/2018 08:30     30 minutos     ©        Afhadir Detaile     Interes     Interes     Interes     Interes     Interes                                                                                                    | 15     2018     09-04-2018     15-04-2018       Limes 09-04     Martes 10-04     Midrocles 11-04     Jueves 12-04     Viernes 13-04     Skibado 14-04     Domingo 15-04       Complementos     Hora Inicio     Hora Final     Tetal Horas     Tetal Horas       E20021/31     HORAS NORMALES     09/04/2018 08:30     09/04/2018 08:30     30 minutos       Afrais     Ender Parte                                                                                                    |                                         | Semana                            | Año                   | Desde                                     | Hasta                                                             |                     |
| Lunes 09-04       Martes 10-04       Miércoles 11-04       Jueves 12-04       Viernes 13-04       Sábado 14-04       Domingo 15-04         Complementos       Referencia Obra       Nombre Complemento       Hora Inicio       Hora Final       Total Horas         E20021/31       HORAS NORMALES       09/04/2018 08:00       09/04/2018 08:30       30 minutos       € 2 € €                                                                                                    | Lunes 09.04     Martes 10-04     Mércoles 11-04     Jueves 12-04     Viernes 13-04     Sábado 14-04     Domingo 15-04       Complementos     Referencia Obra     Nombre Complementos     Hora Inizio     Hora Final     Total Horas       EZ0021/J1     HORAS NORMALES     09/04/2018 08:00     09/04/2018 08:30     30 minutos     Image: Complementos       Andario Detalle     Lunes     Lunes     Lunes     Lunes     Lunes     Lunes                                                                                                    |                                         | 15                                | 2018                  | 09-04-2018                                | 15-04-2018                                                        |                     |
| Anadri Detallo<br>Atrás Envier Parto                                                                                                    | Ahadir Detaile       Atrias       Enver Parte       Historial                                                                                                    |                                         | Referencia Obra No<br>EZ0021/31 H | DRAS NORMALES 09/04/2 | tio Hora Final 018 08:00 09/04/2018 08:30 | Total Horas<br>30 minutos                                         | G / A               |
| Arhadir Detaile           Arhadir Zerakor Pante                                                                                                    | Ahadr Detaile       Atrias       Envier Partie       Historial                                                                                                    |                                         |                                   |                       |                                           |                                                                   | 0/8                 |
| Atrás Enviar Parte                                                                                                    | Atras Envier Parte                                                                                                    |                                         | Añadir Detalle                    |                       |                                           |                                                                   |                     |
|                                                                                                    | Historial                                                                                                    |                                         | Atrás Enviar Parte                |                       |                                           |                                                                   |                     |
| Historial                                                                                                    |                                                                                                    |                                         | Historial                         |                       |                                           |                                                                   | >                   |
|                                                                                                    |                                                                                                    |                                         |                                   |                       |                                           |                                                                   |                     |
| AVISO LEGAL Info comsaservice@comsa.com Todos los derechos reservados                                                                                                    |                                                                                                    |                                         | AVISOLE                           |                       |                                           |                                                                   |                     |
| AVISO LEGAL Info comsaservice@comsa.com Todos los derechos reservados<br>POLITICA DE COOKIES RRHH IIIII INFO COMPANION INFO INFO INFO INFO INFO INFO INFO                                                                                                    |                                                                                                    |                                         |                                   |                       | 3 Constraints                             | 3 the A <sup>®</sup> A <sup>®</sup> A <sup>®</sup> A <sup>®</sup> |                     |
| AVISO LEGAL Info.comsaservice@comsa.com Todos los derechos reservados<br>POLITICA DE COOKIES RRHH<br>MAPA WEB Presencia territorial ALSO ALSO ALSO ALSO ALSO ALSO ALSO ALSO                                                                                                    |                                                                                                    |                                         | COMSA MAPA WE                     |                       | ncia territorial AENOR                    | Conference And And And And And And And And And And                |                     |
| AVISO LEGAL Info.comsaservice@comsa.com Todos los direchos reservados<br>POLITICA DE COOKIES RRIHI<br>COOMSA<br>SERVICE MAPA WEB Presencia territorial                                                                                                    | POLITICA DE COOKLES RRIHH<br>COMSA<br>SERVICE<br>MAPA WEB<br>Presencia territorial<br>ARXEN<br>ARXEN<br>ARX | _                                       | AVISO LE<br>POLITICA<br>SERVICE   |                       | ncia territorial AENOR<br>eexwa           |                                                                   |                     |

#### 3.3. Editar, copiar o eliminar un detalle de Parte.

En caso que detectemos algún error en el detalle podemos editarlo y corregirlo.

Si queremos eliminar el detalle clicamos en el ícono de eliminar.

| Aplicaciones • PRO CSER • Localhost Cser |                                                 | www.<br>Está se                            | cserintranet.com<br>guro que desea borr | dice:<br>ar el detalle?                             | ×                                                 |       |                                                          | III Home -           |
|------------------------------------------|-------------------------------------------------|--------------------------------------------|-----------------------------------------|-----------------------------------------------------|---------------------------------------------------|-------|----------------------------------------------------------|----------------------|
| Ramiro >                                 |                                                 |                                            |                                         |                                                     | ceptar                                            |       |                                                          | ٢                    |
| Comsa Service 🖉 🗸                        |                                                 |                                            |                                         |                                                     |                                                   |       | Partes                                                   | semanales Mis tareas |
| r al sitio                               | Edicion de parte                                |                                            |                                         |                                                     |                                                   |       |                                                          |                      |
|                                          | Empleado                                        |                                            | Responsable Té                          | cnico                                               | Responsable Operaciones                           |       |                                                          |                      |
|                                          | Ramiro Aramburu                                 |                                            | Ramiro Aram                             | buru                                                | Ramiro Aramburu                                   |       | Borradores                                               |                      |
|                                          | Semana                                          |                                            | Año                                     |                                                     | Desde                                             |       | Hasta                                                    |                      |
|                                          | 15                                              |                                            | 2018                                    |                                                     | 09-04-2018                                        |       | 15-04-2018                                               |                      |
|                                          | Complementos<br>Referencia Obra                 | Nombre Co                                  | mplemento                               | Hora Inicio                                         | Hora Final                                        | Total | Horas                                                    | Borrar detalle       |
|                                          | EZ0021/31                                       | HORAS N                                    | ORMALES                                 | 09/04/2018 08:00                                    | 09/04/2018 08:30                                  | 30 m  | inutos                                                   | 6/8                  |
|                                          | Añadir Detalle<br>Atrás Enviar Par<br>Historial | te                                         |                                         |                                                     |                                                   |       |                                                          | <u> </u>             |
|                                          | COMSA<br>SERVICE                                | AVISO LEGAL<br>POLITICA DE COC<br>MAPA WEB | DKIES                                   | Info.comsaservice@<br>RRHH<br>Presencia territorial | comsa.com Todos io<br>Comsa.com<br>AENOR<br>Combo | Senor | reservados<br>Ar Ar Ar Ar<br>Part Art Art<br>Art Art Art |                      |

Si queremos repetir exactamente el mismo detalle en algún otro día o en toda la semana podemos clicar en el icono de "Copiar detalle" y nos dejará elegir los días en los cuales queremos copiar el detalle como se muestra a continuación.

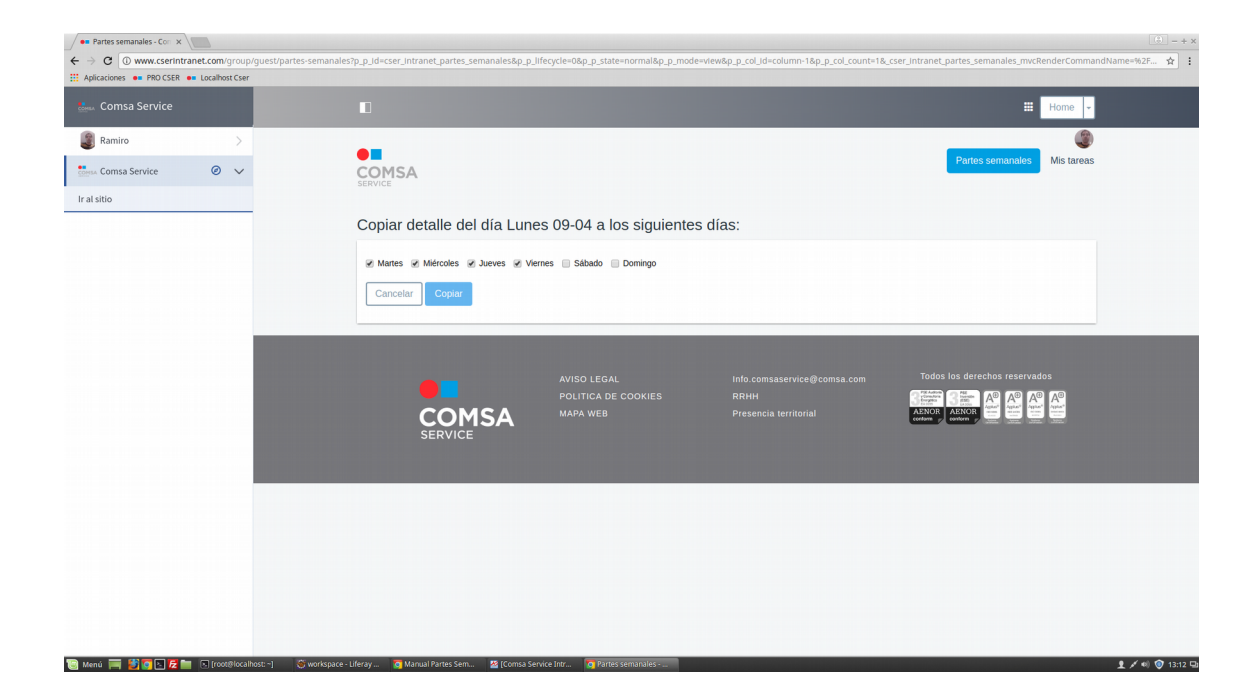

Una vez acabado el parte clicando en "Enviar parte" comenzará el proceso de aprobación con el Responsable Técnico que tengamos asignado. En caso de que haya algún dato erróneo nuestro responsable nos lo rechazará y debemos corregir los datos erróneos y reenviarlo.